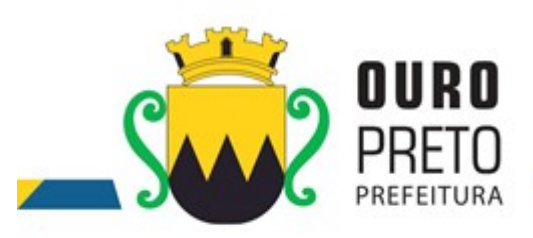

# Manual de acesso ao Sistema de Gestão Educacional

(PROFESSOR)

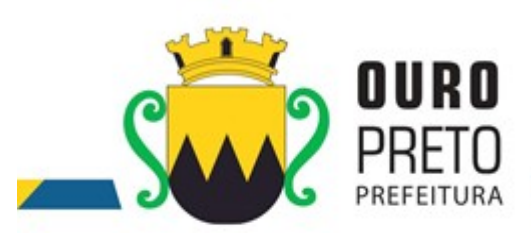

#### **PASSO A PASSO**

#### ENTRADA NO SISTEMA

Abra um navegador de internet e digite na barra de endereço o seguinte link

sistemas.ouropreto.mg.gov.br, apos confirmar o endereço clique em GRP WEB

| 😴 Sistemas 🗙 🕂 |                                                                                            |   | - |   | x |
|----------------|--------------------------------------------------------------------------------------------|---|---|---|---|
| ← → C          |                                                                                            | ☆ | メ | ٢ | : |
| III Apps IIIa  |                                                                                            |   |   |   |   |
|                | Serviços Portal do cidadão QPortal da transparência S ISS online IIII Protocolo eletrônico |   |   |   |   |
|                | Telefones     Contracheque online     Abertura de chamados     E-mail                      |   |   |   |   |
|                | PREFEITURA MUNICIPAL DE OURO PRETO<br>PRAÇA BARÃO DO RIO BRANCO, 12 - PILAR                |   |   |   |   |

© Desenvolvido pela Superintendência de Tecnologia da Informação - STI/PMOP 2017

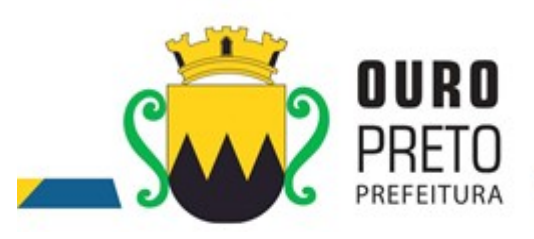

Apos clicar em GRP WEB ira aparecer a tela de login, coloque as informações de usuário e senha e clique em entrar

Para registrar a aula do dia e ou o planejamento de aula, clique no menu turmas>Registro de aula

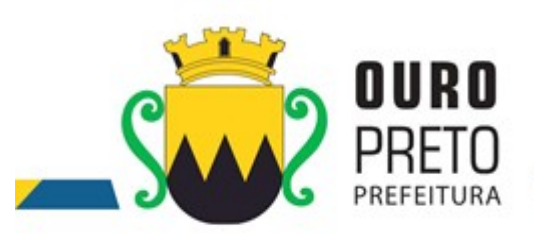

| D         | SRP × +                                                                                                  |                                                                                              | _ 0                                                                                                    | x   |
|-----------|----------------------------------------------------------------------------------------------------|----------------------------------------------------------------------------------------------|----------------------------------------------------------------------------------------------------|-----|
| 4         | → C 🔺 Não seguro   grp.ouropreto.mg.gov.br                                                               | GRP/home                                                                                     | 🗟 🕶 Q 🏠 💹 🍓                                                                                                    |     |
| <b></b> A | pps 💠 Jira                                                                                               |                                                                                              |                                                                                                    |     |
| ≡         | Sistemas V Janelas V                                                                                     | Localizar V                                                                                  | Andre 🔍 🔔 🔔 Andre                                                                                                    | e 🗸 |
| S         | ٩                                                                                                    |                                                                                              | ) 🛅 Agenda de compromissos                                                                                                    |     |
| ^         | Estrutura Pedagógica<br>Plano de Ensino<br>Registro de Aula                                              | Sistema<br>de Ges                                                                            | Ano: 2019 v Mês: Março v I<br>Seg Ter Qua Qui Sex Sáb Dom<br>1 2 3                                                                                                    | ð   |
| ₩.        | Matrículas<br>Matrícula - Atividade Curricular                                                           | Ferram<br>Protoco<br>Gestão<br>Sistem                                                        | 4         5         6         7         8         9         10           11         12         13         14         15         16         17           18         19         20         21         22         23         24           25         26         27         28         29         30         31 |     |
| ¢.        | Matricula - Atividade Extracurricular<br>Encerramento Por Término do Ciclo Letivo - Atividade Curricular | 22-02 26-02 28-02 03-03 08-03 11-03 13-03 15-03<br>22-02 27-02 01-03 07-03 09-03 12-03 14-03 | Eventual de Alendimento so Cidadão                                                                                                    | Î   |
| 2         | Avaliações<br>Cadastro de Avaliação<br>Resultado de Avaliação                                            | s _ D Voticias                                                                               | -                                                                                                    | _ 🗆 |
| Ŵ         | Frequências<br>Chamada                                                                                   |                                                                                              |                                                                                                    |     |
| <u>د</u>  | Justificativa de Falta<br>Resultados Académicos                                                          | Não existem itens para m                                                                     | nostrar.                                                                                                    |     |
| ~         | Resultado Académico<br>Parecer Descritivo                                                                | e                                                                                            |                                                                                                    |     |
| <b>\$</b> | Conselho de Classe<br>Conselho de Classe<br>Causa da Deficiência Acadêmica                               |                                                                                              |                                                                                                    |     |

## Registro de Aula

Acesse o menu Turmas em seguida Estrutura Pedagógica e escolha a opção Registro de Aula. Para cadastrar um novo Registro de Aula selecione ao menos uma das opções de filtro e clique em Filtrar.

| SISTEMAS INTEGRADOS    | Sistemas 🗸               | Janelas 🗸          |   |                    |       |                   |                      | ¢     | 2 | 4 | È     | Ģ       | <b>_</b> | $\sim$   |
|------------------------|--------------------------|--------------------|---|--------------------|-------|-------------------|----------------------|-------|---|---|-------|---------|----------|----------|
| Registro de Aula       |                          |                    |   |                    |       |                   |                      |       |   |   | Q, Fi | ltrar 🧉 | limpar   | 🛞 Fechar |
| Unidade : CA           | IC PROFESSOR ARINO FERRI | EIRA PINTO         | * | Ano<br>Letivo : 20 | )16 ¥ | Lembrar dados     |                      |       |   |   |       |         |          |          |
| Nome da Turma :        |                          |                    |   |                    |       |                   |                      |       |   |   |       |         |          |          |
| Plano Curricular :     |                          |                    |   | ~                  |       |                   |                      |       |   |   |       |         |          |          |
| Período de Ensino :    |                          |                    |   | ~                  | •     |                   |                      |       |   |   |       |         |          |          |
| Ciclo :                | ~                        | Turno :            |   |                    | *     |                   |                      |       |   |   |       |         |          |          |
| Tipo de Chamada :      | ~                        | Ordem da Chamada : |   |                    | *     |                   |                      |       |   |   |       |         |          |          |
| Tipo de Atendimento :  | ~                        |                    |   |                    |       |                   |                      |       |   |   |       |         |          |          |
| Programa de Extensão : |                          |                    |   | *                  |       |                   |                      |       |   |   |       |         |          |          |
| Plano Curricular       |                          |                    |   |                    |       | Período de Ensino | Programa de Extensão | Turma |   | Т | Irno  |         | Natu     | ireza    |
|                        |                          |                    |   |                    |       |                   |                      |       |   |   |       |         |          |          |

Não existem itens para mostrar.

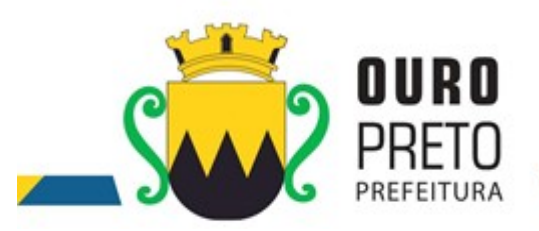

Selecione algum item das opções da lista carregada pelo filtro. Selecione uma data no calendário e a disciplina. Abra o campo da disciplina a ser lançada a aula e clique na opção ( $\aleph$ ) e efetue o lançamento da aula de acordo com a disciplina lecionada.

|   | Sistemas V Janelas V Localizar V                                                                                                    | 🗪 🌲 🖺 👎 👤 Andre 🗸                            |
|---|----------------------------------------------------------------------------------------------------|----------------------------------------------|
| 5 | Registro de Aula                                                                                                    | 🗈 Salvar/Fechar 🛓 Salvar 🕲 Cancelar 🛞 Fechar |
|   | Unidade : E.M. DR. PEDROSA V) Ano Letivo : 2018 V Elembrar d                                                                                                    | dados                                        |
|   | <ul> <li>↓ F 20 ↓</li> <li>Se Te QuQu Se Sá Do</li> <li>28 29 30 31 1 2 3</li> <li>↓ 5 6 7 8 0 10</li> <li>Flano de Aula</li> <li>Flano de Aula</li> </ul>      |                                              |
|   | 11         13         14         15         16         17           18         19         20         27         37         4         Periodo de Ensino - 19 ANO |                                              |
| 2 | 25 26 27 28 1 2 3<br>Turma : 1º ANO                                                                                                    |                                              |
|   | Registro de Conteúdos Registro Livre                                                                                                    |                                              |
| 1 | Disciplina :                                                                                                    |                                              |
|   | $\begin{array}{c ccccccccccccccccccccccccccccccccccc$                                                                                                    |                                              |
|   |                                                                                                    |                                              |
|   |                                                                                                    |                                              |
|   |                                                                                                    |                                              |
|   |                                                                                                    | -                                            |
| 0 |                                                                                                    |                                              |
| R |                                                                                                    |                                              |

4

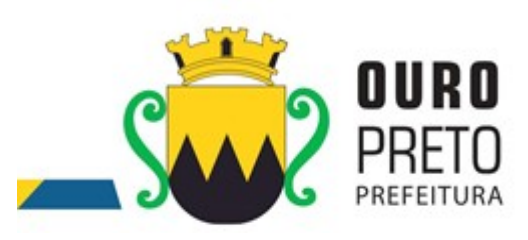

# Avaliações

## Cadastro de Avaliações

Acesse o menu **Turmas** em seguida **Avaliações** e escolha a opção **Cadastro de Avaliações**.

| grp × 🕒                                                                                               |                                                                                                    |                             |             |                          |                                  |                  |          |          | - 0      |
|----------------------------------------------------------------------------------------------------|----------------------------------------------------------------------------------------------------|-----------------------------|-------------|--------------------------|----------------------------------|------------------|----------|----------|----------|
| <ul> <li>         → C          ▲ Não seguro   grp.ouropreto.mg.gov     </li> </ul>                    | or/GRP/home                                                                                                    |                             |             |                          |                                  | 0- O-            | Q        | ☆ 🛛      |          |
| Apps 💠 Jira                                                                                           |                                                                                                    |                             |             |                          |                                  |                  |          |          |          |
| Sistemas V Janelas V                                                                                  | Localizar 🗸                                                                                                    |                             |             | 2                        |                                  |                  | <b>)</b> |          | Andr     |
| ٩                                                                                                    | D                                                                                                    |                             | Stat (2000) |                          |                                  |                  |          |          |          |
|                                                                                                    |                                                                                                    | _□                          | 🛗 Agend     | la de con                | mpromiss                         | os               |          |          | -        |
| Estrutura Pedagógica                                                                                  |                                                                                                    | 1                           | Ano : 201   | 19 ~                     | Mês :                            | Março            | *        |          |          |
| Plano de Ensino<br>Registro de Aula                                                                   |                                                                                                    | Sistema                     | Seg         | Ter                      | Qua                              | Qui              | Sex 1    | Sáb<br>2 | Dom<br>3 |
|                                                                                                    |                                                                                                    | Ferram                      | 4 :         | 5                        | 6                                | 7                | 8        | 9        | 10       |
| Matrículas                                                                                            |                                                                                                    | Protoco 1                   | 11 :        | 12                       | 13                               | 14               | 15       | 16       | 17       |
| Matrícula - Atividade Curricular                                                                      | 1                                                                                                    | Gestão                      | 18          | 19                       | 20                               | 21               | 22       | 23       | 24       |
| Matrícula - Atividade Extracurricular<br>Encerramento Por Término do Ciclo Letivo - Atividade Curricu | 22-02 26-02 28-02 03-03 08-03 11-03 13-03 15-03<br>22 25-02 27-02 01-03 07-03 09-03 12-03 14-03<br>Performance | - Média                     | Gestão d    | e Saúde Pú<br>e Atendime | Eventos<br>ública<br>ento ao Cid | para Mar<br>adão | rço/2019 |          | E        |
| Avaliações<br>Cadastro de Avaliação<br>Resultado de Avaliação                                         | s _ D 🖵 Noticias                                                                                               |                             |             |                          |                                  |                  |          |          |          |
|                                                                                                    | -                                                                                                    |                             |             |                          |                                  |                  |          |          |          |
| Frequências                                                                                           |                                                                                                    |                             |             |                          |                                  |                  |          |          |          |
| Chamada                                                                                               |                                                                                                    |                             |             |                          |                                  |                  |          |          |          |
| Justificativa de Falta                                                                                | Não                                                                                                    | existem itens para mostrar. |             |                          |                                  |                  |          |          |          |
| Resultados Acadêmicos                                                                                 |                                                                                                    | •                           |             |                          |                                  |                  |          |          |          |
| Resultado Acadêmico                                                                                   |                                                                                                    |                             |             |                          |                                  |                  |          |          |          |
| Parecer Descritivo                                                                                    | G                                                                                                    |                             |             |                          |                                  |                  |          |          |          |
| Conselho de Classe                                                                                    | >>>>>>>>>>>>>>>>>>>>>>>>>>>>>>>>>>>>>>                                                                         |                             |             |                          |                                  |                  |          |          |          |
| Conselho de Classe                                                                                    |                                                                                                    |                             |             |                          |                                  |                  |          |          |          |
| Causa da Deficiência Acadêmica                                                                        |                                                                                                    |                             |             |                          |                                  |                  |          |          |          |

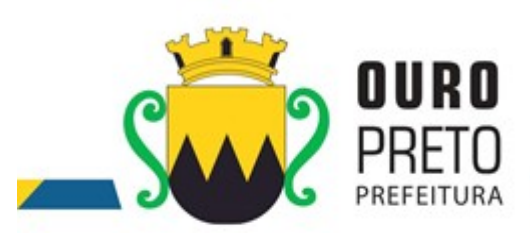

Clique em **Novo** para cadastrar uma Avaliação.

Preencha os filtros de acordo com o cadastro da Avaliação a ser feito. Após preencher o cadastro clique em **Salvar/Fechar** para finalizar o mesmo.

|                        | Sistemas 🗸 🦳 Janelas 🗸              |                          | 🔍 🌲 🖹 🌒 💄 🛛 🗸                                                 |
|------------------------|-------------------------------------|--------------------------|---------------------------------------------------------------|
| Cadastro de Avali      | ação 🖻                              |                          | 🖪 Salvar/Fechar 🛓 Salvar 🗷 Cancelar 🛍 Excluir 🗋 Novo 🛞 Fechar |
| Unidade :              | CAIC PROFESSOR ARINO FERREIRA PINTO | Ano 2016 V Lembrar dados |                                                               |
| Professor :            |                                     | <b>v</b>                 |                                                               |
| Turma :                |                                     | ~                        |                                                               |
| Disciplina :           | ~                                   |                          |                                                               |
| Período de avaliação : | ~                                   |                          |                                                               |
| Nome Avaliação :       |                                     |                          |                                                               |
| Tipo de Avaliação :    |                                     | -                        |                                                               |
| Data :                 |                                     |                          |                                                               |
| Descrição :            |                                     |                          |                                                               |
| Valor :                |                                     |                          |                                                               |
| Escolher arquivo Nen   |                                     |                          | Θ\$,                                                          |
|                        |                                     |                          |                                                               |
| Arquivo :              |                                     |                          |                                                               |
| Descrição :            |                                     |                          |                                                               |
| Tamanho :              |                                     |                          |                                                               |

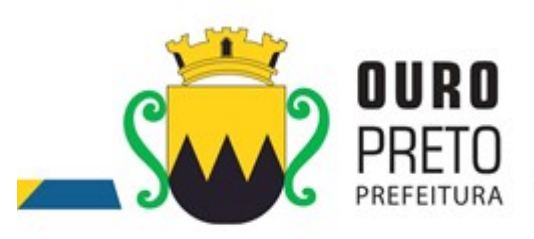

#### Resultado de Avaliações

Acesse o menu **Turmas** em seguida **Avaliações** e escolha a opção **Resultado de Avaliações**.

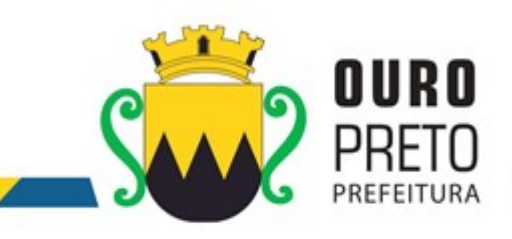

| GRP                                             | × 🕂                   |                                          |                                     |                                         |                            |         |                              |                         |       |          | U   | - 0  |
|-------------------------------------------------|-----------------------|------------------------------------------|-------------------------------------|-----------------------------------------|----------------------------|---------|------------------------------|-------------------------|-------|----------|-----|------|
| → C 🔺 Não segu                                  | iro   grp.ouropreto.r | ng.gov.br/GRP/home                       |                                     |                                         |                            |         |                              |                         |       | Q        |     |      |
| pps 💠 Jira                                      |                       |                                          |                                     |                                         |                            |         |                              |                         |       |          |     |      |
|                                                 | Sistemas 🗸 🛛 Ja       | nelas 🗸 🛛 Localizar 🗸                    |                                     |                                         |                            |         | 9                            | × 🔔                     |       | <b>,</b> |     | Andr |
| ۹                                               |                       |                                          |                                     |                                         |                            |         |                              |                         |       |          |     |      |
|                                                 |                       |                                          |                                     |                                         | _0                         | 🛱 Ag    | enda de o                    | ompromis                | sos   |          |     | -    |
| Estrutura Pedagógica                            |                       |                                          |                                     |                                         |                            | Ano :   | 2019<br>Tor                  | Mês :                   | Março | Y        | Cáb | Dom  |
| Plano de Ensino<br>Registro de Aula             |                       |                                          |                                     | 1                                       | Sistema                    | Seg     | ler                          | Qua                     | Qui   | 1        | 2   | 3    |
|                                                 |                       |                                          |                                     |                                         | Ferram                     | 4       | 5                            | 6                       | 7     | 8        | 9   | 10   |
| Matrículas                                      |                       |                                          |                                     |                                         | Protoco                    | 11      | 12                           | 13                      | 14    | 15       | 16  | 17   |
| Matrícula - Atividade Currio                    | cular                 |                                          |                                     | ( ) ( ) ( ) ( ) ( ) ( ) ( ) ( ) ( ) ( ) | Gestão                     | 18      | 19                           | 20                      | 21    | 22       | 23  | 24   |
| Avaliações                                      |                       | 22-02 26-02<br>02 25-02 27-02<br>Referên | 28-02 03-03 0<br>01-03 07-03<br>cia | 8-03 11-03 13-03<br>09-03 12-03 1/      | 15-03<br>4-03              | Sesti   | ão de Saúde<br>ral de Atendi | Pública<br>mento ao Cio | dadão |          | -   |      |
| Cadastro de Avaliação<br>Resultado de Avaliação |                       | s _ 🗆 🖵 Notic                            | as                                  |                                         |                            |         |                              |                         |       |          |     |      |
| Frequências                                     |                       |                                          |                                     |                                         |                            |         |                              |                         |       |          |     |      |
| Chamada                                         |                       |                                          |                                     |                                         |                            |         |                              |                         |       |          |     |      |
| Justificativa de Falta                          |                       |                                          |                                     |                                         | Não evistem itens nara m   | oostrar |                              |                         |       |          |     |      |
| Resultados Acadêmicos                           |                       |                                          |                                     |                                         | Hare constant name para in |         |                              |                         |       |          |     |      |
| Resultado Acadêmico                             |                       |                                          |                                     |                                         |                            |         |                              |                         |       |          |     |      |
| Parecer Descritivo                              |                       | Œ                                        |                                     |                                         |                            |         |                              |                         |       |          |     |      |
| Conselho de Classe                              |                       | >                                        |                                     |                                         |                            |         |                              |                         |       |          |     |      |
| Conselho de Classe                              |                       |                                          |                                     |                                         |                            |         |                              |                         |       |          |     |      |
|                                                 |                       |                                          |                                     |                                         |                            |         |                              |                         |       |          |     |      |

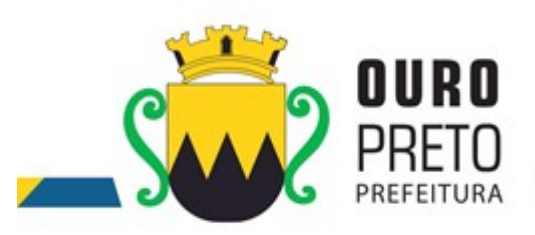

## Clique em **Filtrar** para visualizar o resultado de Avaliações.

|                          | Sistemas 🗸             | Janelas 🗸   |                   |        |                 |       |            | 🔍 👃 🗎  | •            | $\sim$     |
|--------------------------|------------------------|-------------|-------------------|--------|-----------------|-------|------------|--------|--------------|------------|
| Pesquisa de Resultac     | los de Avaliações      |             |                   |        |                 |       |            | Q, Fil | trar 🔗 Limpa | r 🛞 Fechar |
| Unidade : CA             | IC PROFESSOR ARINO FER | REIRA PINTO | ✓ And<br>Letivo : | 2016 💌 | 🛙 Lembrar dados |       |            |        |              |            |
| Nome avaliação :         |                        |             |                   |        |                 |       |            |        |              |            |
| Plano curricular :       |                        |             | •                 |        |                 |       |            |        |              |            |
| Professor :              |                        |             | •                 |        |                 |       |            |        |              |            |
| Período ensino :         |                        |             | ~                 |        |                 |       |            |        |              |            |
| Programa de Extensão :   |                        |             | ~                 |        |                 |       |            |        |              |            |
| Turma :                  |                        |             | ~                 |        |                 |       |            |        |              |            |
| Disciplina :             |                        |             | ~                 |        |                 |       |            |        |              |            |
| Data da Aplicação - de : | 📰 até :                |             |                   |        |                 |       |            |        |              |            |
| Professor                |                        |             |                   |        | Período Ensino  | Turma | Disciplina | Nome   | Data Aplic.  | Valor      |

Não existem itens para mostrar.

#### Apos a pesquisa das avaliações cadastradas, clique duas vezes para lançar os resultados da avaliação para cada aluno. **Resultados Acadêmicos**

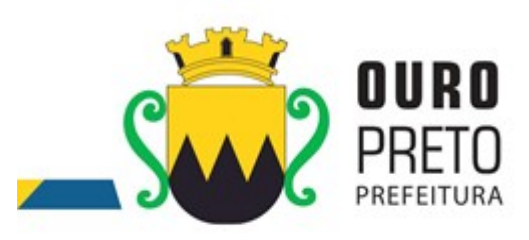

#### **Resultado Acadêmico**

Acesse o menu **Turmas** em seguida **Resultados Acadêmicos** e escolha a opção **Resultado Acadêmico.** 

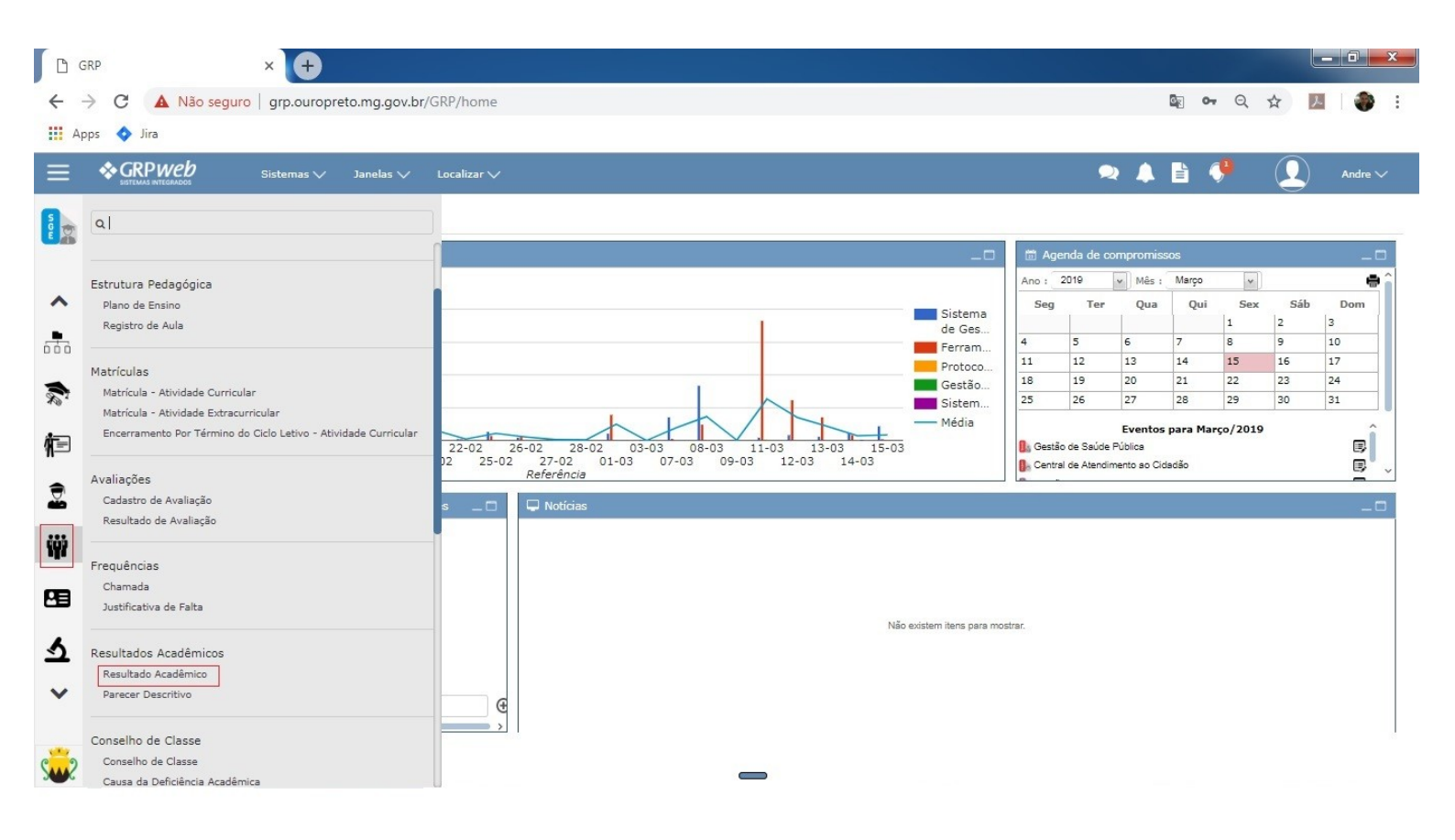

Clique em filtrar para aparecer as turmas

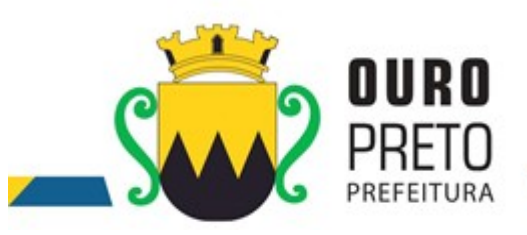

|                        | Sistemas 🗸                | Janelas 🗸          |                       |                       | $\sim$         | 🐥 🖹 🌖       | <u> </u>       |
|------------------------|---------------------------|--------------------|-----------------------|-----------------------|----------------|-------------|----------------|
| Resultados Acadê       | micos                     |                    |                       |                       |                | Q Filtrar 🖉 | Limpar 🛞 Fecha |
| Unidade :              | E.M. ALBERTO SANTOS DUMON | IT                 | ✓ Ano 2<br>Letivo : 2 | 016 💌 🛛 Lembrar dados |                |             |                |
| Nome da Turma :        |                           |                    |                       |                       |                |             |                |
| Plano Curricular :     | EDUCAÇÃO INFANTIL - 2016  |                    | *                     |                       |                |             |                |
| Período de Ensino :    |                           |                    | *                     |                       |                |             |                |
| Ciclo :                | ~                         | Turno :            |                       | ~                     |                |             |                |
| Tipo de Chamada :      | ~                         | Ordem da Chamada : |                       | ~                     |                |             |                |
| Tipo de Atendimento :  | ~                         | ]                  |                       |                       |                |             |                |
| Programa de Extensão : |                           |                    | ~                     |                       |                |             |                |
| Plano Curricu          | ar                        |                    | Período de Ensino     | Programa de Extensão  | Turma          | Turno       | Natureza       |
| EDUCAÇÃO INFAI         | ITIL - 2016               |                    | INFANTIL I            |                       | INFANTIL I A   | VESPERTINO  | Curricular     |
| 📑 EDUCAÇÃO INFAI       | ITIL - 2016               |                    | INFANTIL I            |                       | INFANTIL I A1  | MATUTINO    | Curricular     |
| 📑 EDUCAÇÃO INFAI       | ITIL - 2016               |                    | INFANTIL II           |                       | INFANTIL II A  | VESPERTINO  | Curricular     |
| 📑 EDUCAÇÃO INFAI       | ITIL - 2016               |                    | INFANTIL II           |                       | INFANTIL II A1 | MATUTINO    | Curricular     |
| EDUCAÇÃO INFAI         | ITIL - 2016               |                    | MATERNAL III          |                       | MATERNAL A     | VESPERTINO  | Curricular     |
| 📑 EDUCAÇÃO INFAI       | ITIL - 2016               |                    | MATERNAL III          |                       | MATERNAL A1    | MATUTINO    | Curricular     |
|                        |                           |                    |                       |                       |                |             |                |

6 Registros

Preencha os filtros solicitados para lançar o resultado acadêmico para o(s) aluno(s) de sua escolha. Após preencher os dados, clique em **Salvar/Fechar** para finalizar o lançamento.

| SISTEMAS INTEGRADOS    | Sistemas 🗸 🧼 Janelas 🗸                    |                                    | ♀ ↓                         |              |                |
|------------------------|-------------------------------------------|------------------------------------|-----------------------------|--------------|----------------|
| Resultados Acadêr      | nicos                                     |                                    | Salvar/Fechar               | Salvar 🗷 Can | celar 🛞 Fechar |
| Unidade :              | E.M. ALBERTO SANTOS DUMONT                | ✓ Ano Letivo : 2016 ✓ Lembrar dado | S                           |              |                |
| Plano Curricular :     | ENSINO FUNDAMENTAL - ANOS INICIAIS (2016) |                                    |                             |              |                |
| Período de Ensino :    | 1º ANO                                    |                                    |                             |              |                |
| Turma :                | 1º ANO A                                  |                                    |                             |              |                |
| Período de Avaliação : | 1º TRIMESTRE                              | ~                                  |                             |              |                |
| Digitar por :          | Oisciplina                                |                                    |                             |              |                |
| Disciplina :           | MATEMÁTICA                                | ~                                  |                             |              |                |
| Matrícula              | Nome                                      |                                    | Situação da Matrícula       | Lançamento   | Resultado      |
| 000016/2016            | ALICIA RODRIGUES FRAGA                    |                                    | Encerrada por Transferência |              | Encerrada      |
| 000001/2016            | ARTHUR VINICIUS SOARES DA SILVA           |                                    | Ativa                       | Professor    | в 🗸            |
| 000002/2016            | ASAFE GABRIEL OLIVEIRA DOS SANTOS         |                                    | Ativa                       | Professor    | A<br>B         |
| 000017/2016            | CLARA RAFAELA SOUZA DA SILVA              |                                    | Ativa                       | Professor    | C<br>D         |
| 000018/2016            | DAVI VIEIRA DE PAULA SILVEIRA             |                                    | Ativa                       | Professor    |                |
| 000039/2016            | EDUARDA FERNANDA DAMASCENO SANTOS         |                                    | Ativa                       | Professor    | в              |
| 000003/2016            | EMILLY ALVES DUARTE                       |                                    | Encerrada por Transferência |              | Encerrada      |
| 000004/2016            | FRANCINY VITORIA ARRUDAS ROSA             |                                    | Ativa                       | Professor    | A              |

#### 3.1.1 Parecer Descritivo

Acesse o menu **Turmas** em seguida **Resultados Acadêmicos** e escolha a opção **Parecer Descritivo.** 

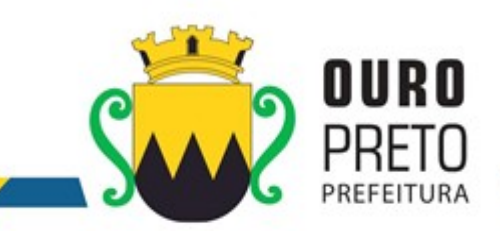

| 🗅 grp x 🕂                                                                              |                                                                                                 |                                                                                                    |
|----------------------------------------------------------------------------------------|-------------------------------------------------------------------------------------------------|----------------------------------------------------------------------------------------------------|
| <ul> <li>← → C ▲ Não seguro   grp.ouropreto.mg.gov.b</li> <li>Ⅲ Apps ♦ Jira</li> </ul> | /GRP/home                                                                                       | Sg 🕶 Q 🕁 🗾 췕 :                                                                                                    |
| ≡ ♦GRPWeb<br>SIStemas ∨ Janelas ∨                                                      | Localizar V                                                                                     | 🗪 🜲 🖹 👎 🔔 Andre 🗸                                                                                                    |
|                                                                                        | 1                                                                                               | 🛱 Agenda de compromissos 🗆                                                                                                    |
| Estrutura Pedagógica                                                                   |                                                                                                 | Ano: 2019 v Mês: Março v e                                                                                                    |
| Registro de Aula                                                                       | - Sistema<br>de Ges<br>Ferram                                                                   | 1         2         3           4         5         6         7         8         9         10           1         1         2         3         1         1         1         1         1         1         1         1         1         1         1         1         1         1         1         1         1         1         1         1         1         1         1         1         1         1         1         1         1         1         1         1         1         1         1         1         1         1         1         1         1         1         1         1         1         1         1         1         1         1         1         1         1         1         1         1         1         1         1         1         1         1         1         1         1         1         1         1         1         1         1         1         1         1         1         1         1         1         1         1         1         1         1         1         1         1         1         1         1         1         1 |
| Matrículas<br>Matrícula - Atividade Curricular                                         | Protoco<br>Gestão<br>Sistem                                                                     | 11         12         13         14         15         16         17           18         19         20         21         22         23         24           25         26         27         28         29         30         31                                                                                                    |
| Encerramento Por Término do Ciclo Letivo - Atividade Curricular                        | 22-02 26-02 28-02 03-03 08-03 11-03 13-03 15-03<br>12 25-02 27-02 01-03 07-03 09-03 12-03 14-03 | Eventos para Março/2019                                                                                                    |
| Avaliações<br>Cadastro de Avaliação                                                    | s _ C P Noticias                                                                                |                                                                                                    |
| Frequências                                                                            |                                                                                                 |                                                                                                    |
| Chamada<br>Justificativa de Falta                                                      |                                                                                                 |                                                                                                    |
| S Resultados Acadêmicos                                                                | Nao exstem itens para m                                                                         | nostrar.                                                                                                    |
| Parecer Descritivo                                                                     | G                                                                                               |                                                                                                    |
| Conselho de Classe<br>Conselho de Classe                                               |                                                                                                 |                                                                                                    |

| SISTEMAS INTEGRADOS    | Sistemas 🗸               | Janelas 🗸          |                     |                       | 2     | 4 | L       | •         |              |
|------------------------|--------------------------|--------------------|---------------------|-----------------------|-------|---|---------|-----------|--------------|
| Parecer Descritivo     |                          |                    |                     |                       |       |   | Q, Filt | rar 🖌 Lim | par 🛞 Fechar |
| Unidade : E            | M. ALBERTO SANTOS DUMONT |                    | ✓ Ano<br>Letivo : 2 | 016 💌 🛛 Lembrar dados |       |   |         |           |              |
| Nome da Turma :        |                          |                    |                     |                       |       |   |         |           |              |
| Plano Curricular :     |                          |                    |                     | *                     |       |   |         |           |              |
| Período de Ensino :    |                          |                    |                     | ~                     |       |   |         |           |              |
| Ciclo :                | *                        | Turno :            |                     | ~                     |       |   |         |           |              |
| Tipo de Chamada :      | *                        | Ordem da Chamada : |                     | ~                     |       |   |         |           |              |
| Tipo de Atendimento :  | ~                        |                    |                     |                       |       |   |         |           |              |
| Programa de Extensão : |                          |                    |                     | ~                     |       |   |         |           |              |
| Plano Curricular       |                          |                    | Período de Ensino   | Programa de Extensão  | Turma | Т | irno    |           | Natureza     |
|                        |                          |                    | Não existem iten    | s para mostrar.       |       |   |         |           |              |

0 Registros

Preencha os filtros solicitados para lançar um parecer descritivo. Há duas opções de lançamentos disponível nas abas **Por Turma** e/ou **Por Aluno.** Registre o parecer de acordo com sua

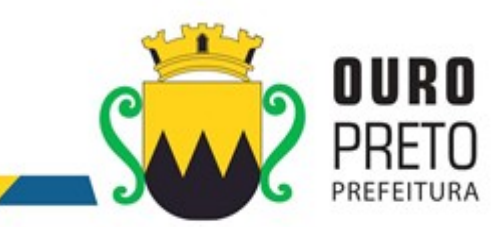

escolha. Após preencher os dados, clique em **Salvar/Fechar** para finalizar o lançamento.

| C   | GR                 | P                      | × +                   |                | Contraction of the local division of the local division of the loc |           |           |          |              |         |           |            |             |                                                        |            |            |     |  |    |   |   |   |         |   |
|-----|--------------------|------------------------|-----------------------|----------------|----------------------------------------------------------------------------------------------------|-----------|-----------|----------|--------------|---------|-----------|------------|-------------|--------------------------------------------------------|------------|------------|-----|--|----|---|---|---|---------|---|
| ÷   | $\rightarrow$      | C 🔺 Não se             | guro   grp.ouropr     | eto.mg.gov.b   | or/GRP/hon                                                                                                    | ne/sge/pr | esenters  | /escola/ | 'ui/encer    | ramento | /parecer  | descritivo | o/parecer-o | descritivo-                                            | edit/89a50 | )4e08dcc41 | .85 |  | 07 | Q | ☆ | ト | ۲       | : |
|     | App                | s 🔷 Jira               |                       |                |                                                                                                    |           |           |          |              |         |           |            |             |                                                        |            |            |     |  |    |   |   |   |         |   |
| Ξ   |                    |                        | Sistemas 🗸            | Janelas 🗸      | Localizar                                                                                                    | ~         |           |          |              |         |           |            |             |                                                        |            | 2          | 4   |  | •  | ) | 2 | ) | Andre 🗸 |   |
|     | Parecer Descritivo |                        |                       |                |                                                                                                    |           |           |          |              |         |           |            |             | 🖪 Salvar/Fechar 🛓 Salvar 🛞 Cancelar 🎰 Excluir 🛞 Fechar |            |            |     |  |    |   |   |   |         |   |
| 64  |                    | Unidade :              | E.M. NOSSA SENHORA    | DAS GRAÇAS     |                                                                                                    | v]        | Ano Letiv | o : 2019 | <b>[v</b> ]] | 🗹 Lembi | rar dados |            |             |                                                        |            |            |     |  |    |   |   |   |         |   |
|     |                    | Plano Curricular :     | MATRIZ CURRICULAR - I | EDUCAÇÃO INFAN | TIL 4 e 5 ANOS -                                                                                                    | 2019      |           |          |              |         |           |            |             |                                                        |            |            |     |  |    |   |   |   |         |   |
| ^   |                    | Período de Ensino :    | 2º PERIODO            |                |                                                                                                    |           |           |          |              |         |           |            |             |                                                        |            |            |     |  |    |   |   |   |         |   |
|     |                    | Turma :                | 2º PERIODO            |                |                                                                                                    |           |           |          |              |         |           |            |             |                                                        |            |            |     |  |    |   |   |   |         |   |
| 000 | 5                  | Período de Avaliação : | 1º BIMESTRE           |                |                                                                                                    | ~         |           |          |              |         |           |            |             |                                                        |            |            |     |  |    |   |   |   |         |   |
| -   |                    | Por Turma Por Alun     | 10                    |                |                                                                                                    |           |           |          |              |         |           |            |             |                                                        |            |            |     |  |    |   |   |   |         |   |
| S.  |                    | Aluno :                |                       |                |                                                                                                    | ~         |           |          |              |         |           |            |             |                                                        |            |            |     |  |    |   |   |   |         |   |
| (   | 1                  | Parecer                |                       |                |                                                                                                    |           |           |          |              |         |           |            |             |                                                        |            |            |     |  |    |   |   |   |         |   |
|     | 1                  | Parágrafo 🗸            | Al~ A⁼~ B             | I <u>U</u> S   | <u> </u>                                                                                                    | ≡ × 1=    | := 0      | 66 6     | I            | <       | •         |            |             |                                                        |            |            |     |  |    |   |   |   |         | 1 |
|     |                    |                        |                       |                |                                                                                                    |           |           |          |              |         |           |            |             |                                                        |            |            |     |  |    |   |   |   | *       |   |
|     |                    |                        |                       |                |                                                                                                    |           |           |          |              |         |           |            |             |                                                        |            |            |     |  |    |   |   |   |         |   |
| ţċż |                    |                        |                       |                |                                                                                                    |           |           |          |              |         |           |            |             |                                                        |            |            |     |  |    |   |   |   |         |   |
|     |                    |                        |                       |                |                                                                                                    |           |           |          |              |         |           |            |             |                                                        |            |            |     |  |    |   |   |   |         |   |
| Æ   |                    |                        |                       |                |                                                                                                    |           |           |          |              |         |           |            |             |                                                        |            |            |     |  |    |   |   |   |         |   |
|     |                    |                        |                       |                |                                                                                                    |           |           |          |              |         |           |            |             |                                                        |            |            |     |  |    |   |   |   |         |   |
| 5   |                    |                        |                       |                |                                                                                                    |           |           |          |              |         |           |            |             |                                                        |            |            |     |  |    |   |   |   |         |   |
| _   |                    |                        |                       |                |                                                                                                    |           |           |          |              |         |           |            |             |                                                        |            |            |     |  |    |   |   |   |         |   |
| ~   |                    |                        |                       |                |                                                                                                    |           |           |          |              |         |           |            |             |                                                        |            |            |     |  |    |   |   |   |         |   |
|     |                    |                        |                       |                |                                                                                                    |           |           |          |              |         |           |            |             |                                                        |            |            |     |  |    |   |   |   | •       |   |
|     |                    |                        |                       |                |                                                                                                    |           |           |          |              |         |           |            |             |                                                        |            |            |     |  |    |   |   |   |         |   |
| Sw  | 2                  |                        |                       |                |                                                                                                    |           |           |          |              |         |           |            |             |                                                        |            |            |     |  |    |   |   |   |         |   |